# **HP NGOSS Software**

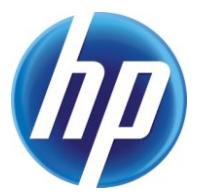

# Incident & Problem Management Extension SOA Integration Guide

Edition: 1.0

July-2010

© Copyright 2010 Hewlett-Packard Company

## **Legal Notices**

#### Warranty

The information contained herein is subject to change without notice. The only warranties for HP products and services are set forth in the express warranty statements accompanying such products and services. Nothing herein should be construed as constituting an additional warranty. HP shall not be liable for technical or editorial errors or omissions contained herein.

#### License Requirement and U.S. Government Legend

Confidential computer software. Valid license from HP required for possession, use or copying. Consistent with FAR 12.211 and 12.212, Commercial Computer Software, Computer Software Documentation, and Technical Data for Commercial Items are licensed to the U.S. Government under vendor's standard commercial license.

#### **Copyright Notices**

© Copyright 2010 Hewlett-Packard Development Company, L.P.

#### **Trademark Notices**

Adobe®, Acrobat® and PostScript® are trademarks of Adobe Systems Incorporated.

HP-UX Release 10.20 and later and HP-UX Release 11.00 and later (in both 32 and 64-bit configurations) on all HP 9000 computers are Open Group UNIX 95 branded products.

Java<sup>™</sup> is a U.S. trademark of Sun Microsystems, Inc.

Microsoft®, Windows® and Windows NT® are U.S. registered trademarks of Microsoft Corporation.

Oracle® is a registered U.S. trademark of Oracle Corporation, Redwood City, California.

UNIX® is a registered trademark of The Open Group.

X/Open is a registered trademark, and the X device is a trademark of X/Open Company Ltd. in the UK and other countries.

# Contents

| Pref      | ace                                        | 4  |
|-----------|--------------------------------------------|----|
| Chapter 1 | Overview                                   | 6  |
| - 1.1     | Purpose                                    | 6  |
| 1.2       | Integration Structure                      | 6  |
| 1.3       | Usage Scenario                             | 7  |
| Chapter 2 | Planning the Installation                  | 10 |
| 2.1       | Pre-requisites                             | 10 |
| 2.2       | Installation Preparation                   | 10 |
| Chapter 3 | nstallation and Configuration              | 12 |
| 3.1       | SOA Installation                           | 12 |
| 3.2       | Login to SOA PE                            | 12 |
| 3.3       | SM Web Service Integration                 | 13 |
| 3.4       | Security Configuration                     | 17 |
| 3.5       | Performance Configuration                  | 21 |
| 3.6       | Integration with TT Client                 | 23 |
| Chapter 4 | Post Install Verification                  | 24 |
| 4.1       | IncidentSample                             | 24 |
| 4.2       | Verify Security Management                 | 24 |
| 4.3       | Verify Performance Management              | 32 |
| Chapter 5 | Remove Integration                         | 35 |
| 5.1       | Remove security or performance policy      | 35 |
| 5.2       | Remove SM web service                      | 35 |
| Chapter 6 | Appendix A Create Key through java keytool |    |

# Preface

This document describes the installation and configuration process for the HP Problem Management-SOA Integration.

### **Intended Audience**

This manual provides information needed for the system integrators to install and set-up SOA to manager SM web services.

Working knowledge of web service and basic system administration on Service is required. Installation of the pre-requisite products may require additional skills.

Unless otherwise specified, all operations and commands described in this guide must be performed by a system administrator logged in with general system privileges, i.e., on Unix as user root or on Windows as system Administrator.

## **Document Structure**

The chapters in this document are structured as followings:

- · Chapter 1 provides an overview of this SOA integration
- Chapter 2 provides planning of the integration.
- Chapter 3 provides details of installation and configuration.
- Chapter 4 provides information on how to verify that the installation and configurationis successful ( a simple demo is used ).
- · Chapter 5 provides information on how to remove this integration

#### **References and Associated Documents**

Table 1 References and Associated Documents

| Abbreviation        | Name                   |
|---------------------|------------------------|
| [SOA Install Guide] | SOA Installation Guide |
| [SOA User Guide]    | SOA User Guide         |

#### **Software Versions**

The software versions referred to in this document are as follows:

| IPM | Operation system                     |
|-----|--------------------------------------|
| 1.1 | Server: Windows2003/2008             |
|     | Client: Windows XP, Vista, Windows 7 |

## Support

Please visit our HP Software Web site at: <u>http://www.hp.com/go/hpsoftwaresupport</u> for contact information, and details about HP Software products, services and support.

- Troubleshooting information
- Patches and updates
- Problem reporting
- Training information
- Support program information

# Chapter 1 Overview

## 1.1 Purpose

The purpose of this document is to provide information about the installation and configuration tasks on HP NGOSS Incident & Problem Management Extension-SOA Integration version 1.0.0.

## **1.2 Integration Structure**

The HP SM-SOA PE Integration is composed by following components:

• HP Service Oriented Architecture Policy Enforcer 3.10

(hereinafter as HP SOA PE)

SM web service will be implemented in SOA and SOA will be responsible for security and performance management for SM web service.

• HP Service Management 7.11/9.20 (hereinafter as HP SM)

HP NGOSS Incident & Problem Management Extension is a product developed and run on HP SM Server.(hereinafter as IPM)

• TT client(HP or third party Telecom products or software)

TT Client can be different software in different implementations. It will use SM incident web service to create incident in SM. A simple demo is used in this document to do the testing on SOA integration.

The following diagram illustrates HP SM-SOA PE Integration architecture:

The TT request from TT Client processed along the blue arrows.

The TT Update/Close Notification from HP SM processed along the pink arrows.

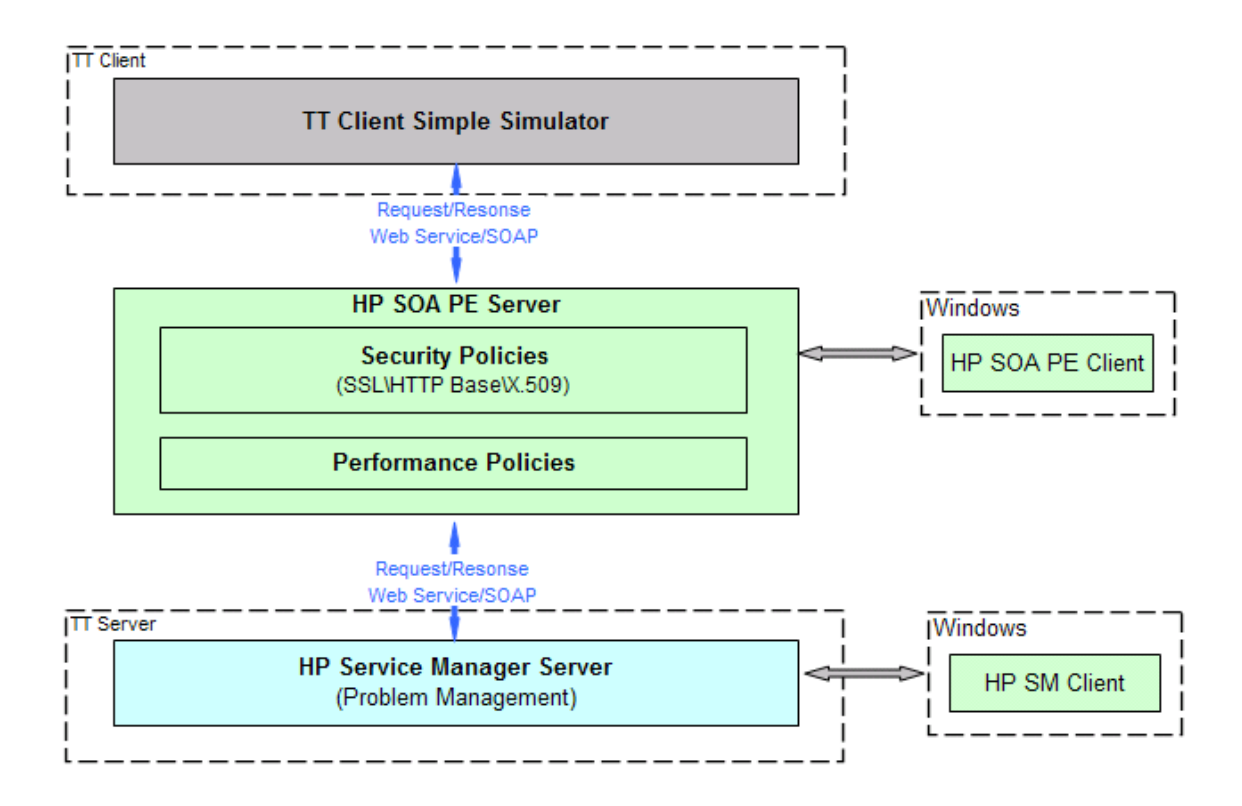

Figure 1 SM-SOA PE Structure Diagram

# 1.3 Usage Scenario

There are two management functions provided by SOA which can be used for SM incident web service in this integration. They are security and performance.

#### 1.3.1 Security Management

SOA PE allows you to implement Web service security at the transport level by providing the Transport Security policy.

The Transport Security policy allows you to implement security at the inbound and outbound levels as discussed in the following sections.

The following diagram illustrates SOA PE security policy:

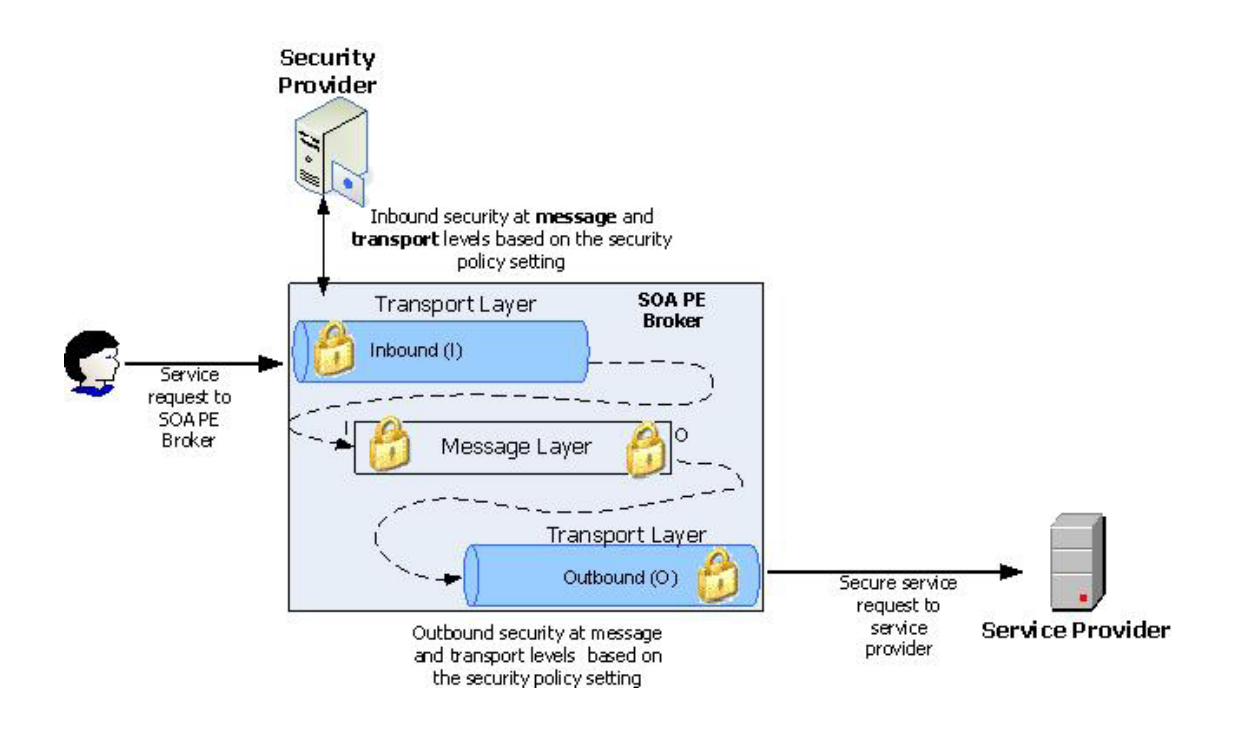

For this SM Incident web service integration:

#### 1.3.1.1 OutBound HTTP Basic Authentication

Http basic authentication is requried for SM will do basic username and password authentication when incident web service is called.

SOA PE will add http basic authentication in message sent to SM.

#### 1.3.1.2 InBound HTTP Basic Authentication

SOA PE will authenticate inbound message using a username and password.

#### 1.3.1.3 InBound SSL

SOA PE will authenticate inbound message using SSL.

The message transportation between SOA and TT Client will be on SSL. Thus, we can ensure the message security when integration with SM.

#### 1.3.1.4 InBound SSL With Basic Authentication

Like section 1-3-1-3, this will use SSL with basic authentication which is more secure authentication.

#### 1.3.1.5 InBound SSL With X.509

Like section 1-3-1-5, this will use SSL with X.509 to replace basic authentication which is the most secure authentication.

## 1.3.2 Performance Management

Like security policy, SOA PE also allow you to implement some policies to monitor and control web service. That is performance management.

#### 1.3.2.1 Scheduled Availability

You can use a scheduled availability policy to allow or deny access to a service based on the scheduled availability time period specified for that service.

The Intermediary uses this policy to verify the availability of a service at that specific time. If the service is specified to be available, the Intermediary forwards the message from the client to the endpoint (SM). If the service is specified to be unavailable, the Intermediary rejects the message and sends a SOAP fault to the client.

#### 1.3.2.2 Service Protection

You can use a service protection policy to limit access to endpoints being managed using a policy enforcement intermediary. You can use this type of a policy to specify the number of service requests that an intermediary can accept. After the limit specified for the number of service requests that the intermediary can accept is exceeded, SOA PE rejects the subsequent service request messages by sending a SOAP fault which prevents the managed endpoint from crashing or denying service requests. For example, you can specify the number of requests that a managed endpoint can accept in a day, a week, or in a month.

#### 1.3.2.3 Load Balance

Load Balance will de implemented in SM side.

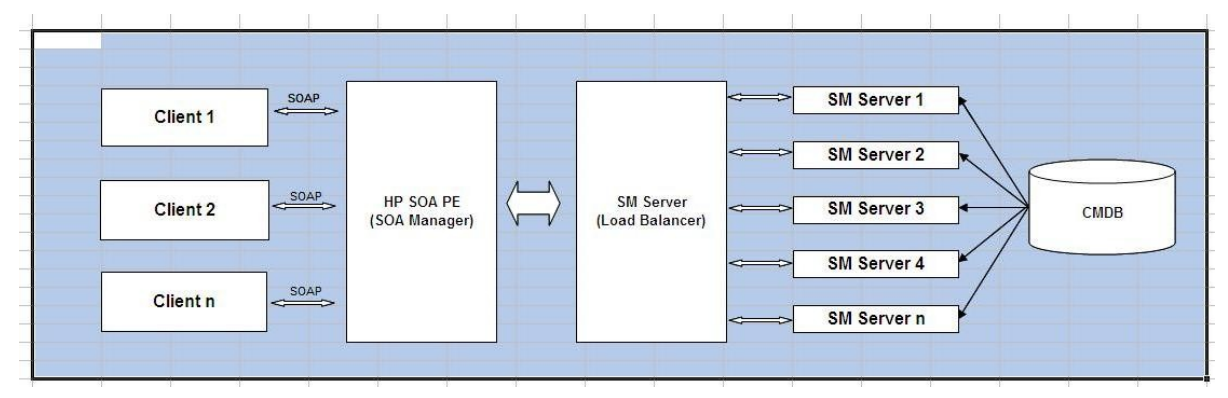

# Chapter 2 Planning the Installation

# 2.1 Pre-requisites

Before installing and configuring the SOA integration with SM, there are some pre-requisites need to be checked.

| Category        | Hardware   | OS version                             | Software version                        |
|-----------------|------------|----------------------------------------|-----------------------------------------|
| SOA PE Server   | X86 Server | Windows<br>2000/XP/Vista/200<br>3/2008 | HP SOA PE 3.10                          |
| Service Manager | X86 Server | Windows<br>2000/XP/Vista/200<br>3/2008 | HP Service Manager V6.1.x or up to V7.1 |
|                 | Sun SPARC  | Solaris                                |                                         |

1. Check the running environment of SOA PE server and Service Manager server.

2. Check the network connection between Service Manager server and SOA PE server is in normal status.

# 2.2 Installation Preparation

Following required products must be pre-installed successfully before configuring and executing Data Loading:

|  | Table 2 | Installation | information list |
|--|---------|--------------|------------------|
|--|---------|--------------|------------------|

| Category      | Description                                          | ltem            | Sample        | Comment                                    |
|---------------|------------------------------------------------------|-----------------|---------------|--------------------------------------------|
| SOA PE Server | The server that                                      | Username        | admin         |                                            |
|               | SOA PE is running<br>on, which can be                | Password        | password      |                                            |
|               | windows OS or Unix<br>OS.                            | IP Address      | 16.173.245.33 | Required when<br>login to web<br>interface |
|               |                                                      | Web Port        | 5002          | Required when<br>login to web<br>interface |
| SOA PE Broker | The server that<br>SOA PE Broker is                  | Web Port        | 9032          | Used in HTTP                               |
|               | default, it's the<br>same server as<br>SOA PE Server | Secure web port | 9033          | Used in HTTPS                              |

| Category        | Description      | ltem                             | Sample                                                          | Comment                     |
|-----------------|------------------|----------------------------------|-----------------------------------------------------------------|-----------------------------|
| Service Manager | HP Service       | Host IP Address                  | 16.173.245.33                                                   |                             |
| Server          | Manager Software | Webservice port                  | 13080                                                           | Ensure no port<br>conflict  |
|                 |                  | SM User                          | falcon                                                          | Ensure to get the           |
|                 |                  | Password                         |                                                                 | administrator<br>permission |
|                 |                  | SM Incident web service WSDL URL | http://16.173.245.33<br>:13080/SM/7/Incide<br>ntManagement.wsdl |                             |

 Table 2
 Installation information list

# Chapter 3 Installation and Configuration

Following are the steps for installing and configuring this SOA integration with SM.

## 3.1 SOA Installation

Please refer to SOA\_installation\_guide for this installation. This should be done before you continue to do the following installation and configuration.

## 3.2 Login to SOA PE

Before you login to SOA PE, you should start SOA PE server and SOA PE broker. In general, you can start through start->All programs->HP Software->SOA Policy Enforcer 3.10->SOA PE Server and SOA PE Broker.

The URL of web management of SOA will be http://<ip\_address\_server>:<port>/bse\_refresh/.

Ip address of server and port should be get according to section 2-2 installation preparation.

The default port is 5002. The default user ID and password is admin and password.

The login interface will be like below one.

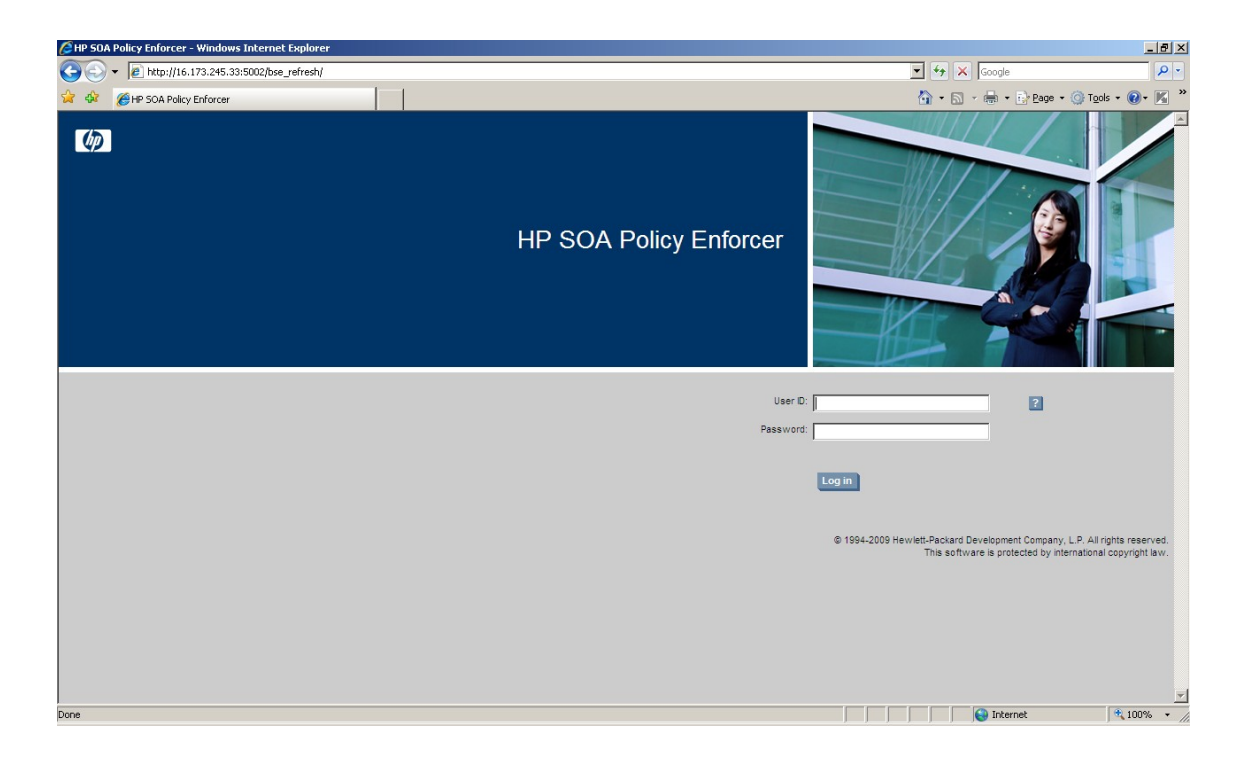

# 3.3 SM Web Service Integration

This section provides detail steps for installing and configuring SM Incident web service in SOA.

You can configure other web service like this.

The SM incident web service WSDL URL :

<u>http://16.173.245.33:13080/SM/7/IncidentManagement.wsdl</u>. This is got in section 2-2 installation preparation.

## 3.3.1 Create an Policy Enforcement Intermediary Group

To create a policy enforcement intermediary group for one SM integration project, follow these steps:

1. From the Actions drop-down menu, click Add Policy Enforcement Intermediary Group. The Add Policy Enforcement Intermediary Group screen opens.

2. Complete the following fields and click save.

Name: You can input project name, like PBM Project.

Description: Input the description about the project or whatever you want.

Below is a sample:

| Add Policy Enforcem      | ent Intermediary Group                                             |      |
|--------------------------|--------------------------------------------------------------------|------|
| Name:*                   | PBM Project                                                        |      |
| Description:*            | Problem Management Project For SM                                  |      |
| Туре:*                   | HP SOA Policy Enforcer Broker                                      |      |
| Owner:                   | [not specified]                                                    |      |
| Support:                 | [not specified]                                                    |      |
| Availability:            | ✓ Notify when unavailable                                          |      |
| Notification Recipients: | Availability Notification Recipient  Default  Unavailable: Default |      |
|                          |                                                                    | Save |

### 3.3.2 Create an Broker Instance

After the intermediary group is created, you can register a policy enforcement intermediary group for the broker.

1. From the View drop-down menu, click Policy Enforcement Points. The Policy Enforcement Points Summary screen opens.

2. Click the policy enforcement intermediary group which is just created in the previous step. The Policy Enforcement Intermediary Group screen opens.

3. Click Add under Contained Policy Enforcement Intermediary Instances. The Add Policy Enforcement Instance screen opens.

4. Input the broker ip address and web port. Click add.

5. The web services contained in the broker will be listed. And click add to finish this creation.

After creation, click Policy Enforcement Points and then click the group. The group screen opens. Refer to below sample:

| dit, Remove, V | /iew Authorization Polici | es, Back                                          |         |                      | Current Status: Norma                |
|----------------|---------------------------|---------------------------------------------------|---------|----------------------|--------------------------------------|
| Details        |                           |                                                   |         |                      |                                      |
| Policy Enfor   | cement Intermediary       | Group Notifications                               | _       | _                    |                                      |
| Show Acknow    | vledged , Acknowledge     | Selected                                          |         |                      | Actions<br>Per Page: 5   20   50   A |
| Set            | verity Details            |                                                   |         |                      | Time                                 |
|                | Policy Er                 | forcement Intermediary Group 'PBM Project' is ava | ilable. |                      | 10-4-15 下午                           |
|                |                           |                                                   |         |                      | 1 - 1                                |
| Contained P    | olicy Enforcement In      | termediary Instances                              |         |                      |                                      |
| Add, Edit      |                           |                                                   |         |                      |                                      |
| Status         | Available                 | Host                                              | Version | Diagnostics Profiler |                                      |
|                | -                         |                                                   |         |                      |                                      |

#### 3.3.3 Create a Business Service

You can create a business service together with creation on web service.

Or you can create a business service first as the following steps:

1. From the View drop-down menu, Click Business Services. The Business Services screen opens.

2. Click Add. The Add New Business Service screen opens.

3. Input the name of the business service. For example, input Service Manager for this integration. For other fields, you can leave them in default.

4. Click Add. New Business Service will be added and Business Serives screen displays again.

#### 3.3.4 Create a Web Service

In this step, SM Incident web service will be configured in SOA. The URL of Incident web service WSDL is required according to section 2-2.

1. From the Actions drop-down menu, Click Provison Service. The Provison Service screen opens.

2. Step 1 of 6 : Input SM Incident WSDL URL in Specify Remote WSDL URL. Leave other selections in default.

| Provision Service<br>Tool to bring web services under Govern | nance                                                |
|--------------------------------------------------------------|------------------------------------------------------|
| Step 1 Of 6 : Specify Implementatio                          | n Service Details and Policy Enforcement Point Types |
| New Service Type to Add:                                     | ⊙ SOAP Service ○ XML Service                         |
| Specify WSDL:                                                | Remote WSDL C Local WSDL                             |
| Specify Remote WSDL URL:*                                    | http://16.173.245.33:13080/SM/7/Incider              |
| Policy Enforcement Point Type:                               | Broker                                               |
|                                                              | Finish Next Cancel                                   |

3. Click Next, SOA PE will check the URL you input. And if this URL is available, you will be directed to step 2 of 6.

You can associate some policies in this step. You can do it later after web service creation. The configuration on security and performance policies is described in section 3-4.

| Step 2 Of 6 : Associate Policies                                                                                                    |                    |
|----------------------------------------------------------------------------------------------------|--------------------|
| Select one or more Policies to Apply                                                                                                    | Selected Policies  |
| ALL                                                                                                    |                    |
| AuditResponsesOnFailure TransportSecurityInboundHTTPS AuditAllRequestsAndResponses SM_Security_Basic WS-RM SecurityAuditAllResponses AuditAllRequests SchemaValidation TransportSecurityOutboundBasicAuth MessageSecurityInboundDigitalSignatureEncryption | »<br>«             |
| Policy Description                                                                                                    | Policy Description |

4. Click Next to step 3 of 6. In this step, you can input http path and name for this web service. You can leave them in default.

5. Click Next to step 4 of 6. Leave them in default.

| rovision Service<br>of to bring web services under | r Governance                                          |
|----------------------------------------------------|-------------------------------------------------------|
| Step 4 Of 6 : Endpoint Relate                      | ed Configuration For Load Balancing And Routing       |
| Address:                                           | http://cpmgtm01.asiapacific.hpqcorp.net:13080/SM/7/ws |
| Binding:                                           | {http://schemas.hp.com/SM/7}IncidentManagement        |
| Encoding:                                          | Default     O UTF-8                                   |
| Load Balancing Option:                             | Primary -                                             |
|                                                    |                                                       |

6. Click Next to step 5 of 6. Associate Web Service With Business Service You can select existed business service or create new business service here.

| Provision Service                                                |                             |
|------------------------------------------------------------------|-----------------------------|
| Provision Service<br>Tool to bring web services under Governance | ,                           |
| Step 5 Of 6 : Associate Web Service With                         | n Business Service          |
| ○ New Business Service ⊙ Existing                                | Business Service            |
| Business Service Name:                                           | SM_TEST2                    |
| Version:                                                         | 7.11                        |
| Description:                                                     | TEST2                       |
|                                                                  | Finish Previous Next Cancel |

7. Click Next to step 6 of 6. You can choose save or deploy only or delpoy and activate here.

8. Click finish to finish this web service configuration.

# 3.4 Security Configuration

### 3.4.1 Configure OutBound Http Basic authentication Policy

1. From Actions drop-down menu, Click Add policies. The Add New Policy screen opens.

2. Select Transport Security Policy in type, and then select Outbound for direction. Input the name, description and version. For username and password, input the SM username and password. The username and password will be put in http head and authenticated by SM.

Below is an example.

| Add New Policy                            |                                               |
|-------------------------------------------|-----------------------------------------------|
| Add New Policy                            |                                               |
| Name:*                                    | Transport_Security_Http_Basic_For_SM_Incident |
| Description:*                             | Transport_Security_Http_Basic_For_SM_Incident |
| Version:*                                 | 1.0                                           |
| Туре:*                                    | Transport Security Policy                     |
| Direction                                 | Outbound                                      |
| Basic Auth Parameters:<br>Username falcon |                                               |
| Password ••••••                           |                                               |

- 3. Click Add to finish policy creation.
- 4.

### 3.4.2 Configure InBound Http Basic authentication Policy

There has been a pre-configured policy named " TransportSecurityInboundHTTPBasicAuth" which can be used when you do association on web service.

It will use SOA PE login username and password to authenticate inbound message.

So you need to configure http basic authentication as SOA PE login username and password in TT client.

### 3.4.3 Setting Up SSL in SOA

1. Login to SOA PE Broker. The URL of web login interface should be like <u>http://<ip\_server\_address>:<port>/console/</u>. The username and password are the same ones which are used to login to SOA PE Server. The default ones are admin/password.

For ip server address and broker port, refer to 2-2 installation preparation. They should be get before this configuration. Below is the web login page:

| AP SOA Policy Enforcer   S | ervice Broker Configurator - Winc    | lows Internet Explor | er                 | _                        |
|----------------------------|--------------------------------------|----------------------|--------------------|--------------------------|
| 🕞 🕘 - 🖉 http://16.173      | 3.245.33:9032/console/auth/login.jsp | 💌 🐓 🗙 [Goog          | le                 |                          |
| 😭 🏟 🔏 HP SOA Policy En     | forcer   Service Broker Configu      | 🚹 • 🗟 • 🖶            | • 🔂 <u>P</u> age → | ) T <u>o</u> ols • 💽 • 🗍 |
|                            | HP SOA Policy<br>Broker Conf         | Enforcer<br>igurator |                    |                          |
|                            | User Name<br>Password<br>Login       |                      |                    |                          |
|                            |                                      |                      | ternet             | 🔍 100%                   |

- 2. Afer login, click HTTP settings at the right of top menu.
- 3. Configure HTTPS Server Port and click save. Below is a sample:

| Secure Management Web Applications | false 💌 * | false |
|------------------------------------|-----------|-------|
| HTTPS Server Port                  | 9099 *    | 9099  |
|                                    |           |       |

4. Click SSL settings at the right of top menu.

5. Configure all the required fields. You should have a basic knowledge on SSL, keystore, truststore and java keytool before do this step. You can refer to Appendix A (Creating a Java Key Store) of SOA user guide about how to create keys. The Appendix A of this document guide you how to create a key and certificate by java keytool for testing.

Keystore should be server's keystore. (SOA PE server).

Truststore should be client's truststore. (TT Client server)

6. Click save and restart SOA PE Broker.

### 3.4.4 Configure InBound SSL Policy

There has been a pre-configured policy named " TransportSecurityInboundHTTPS" which can be used when you do association on web service.

It will request SSL when inbound message comes.

#### 3.4.5 Configure InBound SSL with Basic authentication Policy

There has been a pre-configured policy named "

 $TransportSecurityInboundHTTPSBasicAuth"\ which\ can\ be\ used\ when\ you\ do\ association\ on\ web\ service.$ 

It will request SSL when inbound message comes. And it will use SOA PE login username and password to authenticate inbound message.

So you need to configure http basic authentication as SOA PE login username and password in TT client.

#### 3.4.6 Configure InBound SSL with X.509 Policy

There has been a pre-configured policy named " TransportSecurityInboundHTTPSX509" which can be used when you do association on web service.

It will request SSL when inbound message comes. And it will authenticate inbound message by X.509 certificate. The X.509 should be configured in section 3-4-3 Setting Up SSL in SOA.

### 3.4.7 Associate Security Policy

1. From View drop-down menu, Click Web Service. And then click SM IncidentManagement web service. The Web Service Configuration Detail View screen opens.

2. Click configuration tab. From Policies drop-down menu, Click attach/remove polcies. The Select policies to be associated with IncidentManagement Web Service screen opens.

You can select which security policy you want to associate to SM Incident web service to implement different securities.

For SSL, selcect TransportSecurityInboundHTTPS.

For SSL with basic authentication, select TransportSecurityInboundHTTPSBasicAuth.

For SSL with X.509, select TransportSecurityInboundHTTPSX509.

For Http basic auth, select TransportSecurityInboundHTTPBasicAuth.

Note that you can only select one policy from the above mentioned policies to ensure the security policies are not conflicted.

The screen like this:

|                      |                     |               |            | · ·     |
|----------------------|---------------------|---------------|------------|---------|
| Soloct policioe to b | to accordiated with | IncidentManag | Iomont Woh | Sonuco  |
| JEIELL DUILLIES LU L |                     | ncucnuranau   |            | JEIVILE |
|                      |                     |               |            |         |

| AuditRequestsOnFailure                                  | Audit Requests on Failure                                                      |
|---------------------------------------------------------|--------------------------------------------------------------------------------|
| AuditRequestsResponsesOnFailure                         | Audit Requests and Responses on Failure                                        |
| AuditResponsesOnFailure                                 | Audit Responses on Failure                                                     |
| MessageSecurityDigitalSignatureValidationInboundMessage | Message level Security with Digital Signature Validation for Inbound message   |
| MessageSecurityInboundDigitalSignatureEncryption        | Message level Security with Digital Signature Encryption for inbound message   |
| MessageSecurityOutBoundwithSAMLAssertion                | Message level Security with SAML Assertion Validation for Outbound messages    |
| MessageSecurityOutboundDigitalSignatureValidation       | Message level Security with Digital Signature Validation for Outbound messages |
| PBM_SSL_X509                                            | PBM_SSL_X509                                                                   |
| SM_Security_Basic                                       | SM                                                                             |
| SSL_TEST                                                | TEST                                                                           |
| Scheduled Availability Pocity                           | Scheduled Availability For Finace Service                                      |
| SchemaValidation                                        | Schema Validation                                                              |
| Schema_TEST                                             | TEST                                                                           |
| SecurityAuditAllRequests                                | Security Audit for All Requests                                                |
| SecurityAuditAllRequestsAndResponses                    | Security Audit for All Requests and Responses                                  |
| SecurityAuditAllResponses                               | Security Audit for All Responses                                               |
| TransportSecurityInboundHTTPBasicAuth                   | Transport level Security for inbound using HTTP with Basic Auth                |
| TransportSecurityInboundHTTPS                           | Transport level security for inbound using HTTPS                               |
| TransportSecurityInboundHTTPSBasicAuth                  | Transport level Security for inbound using HTTPS with Basic Auth               |
| TransportSecurityInboundHTTPSX509                       | Transport level Security for inbound using HTTPS with X509                     |
| TransportSecurityOutboundBasicAuth                      | Transport level Security for outbound using Basic Auth                         |
| Transport_Security_Http_Basic_For_SM_Incident           | Transport_Security_Http_Basic_For_SM_Incident                                  |
|                                                         | Attach Cancel                                                                  |

3. Click Attach and click Redeploy to re-activate the web service with new policies.

## 3.5 Performance Configuration

#### 3.5.1 Configure Scheduled Availability Policy

1. From Actions drop-down menu, Click Add policies. The Add New Policy screen opens.

2. Select Scheduled Availability Policy in type, and some options will be displayed at the below area. You can input the time range of availability or unavailability. And also input a name for this policy.

Note that time zone should be the same as your server to make sure the policy works well.

Below is a sample:

| Name:*                    | SM_Incident | t_Availability                                       |  |
|---------------------------|-------------|------------------------------------------------------|--|
| Description:*             | Service Man | ager Incident web service availability conf          |  |
| Version:*                 | 1.0         |                                                      |  |
| Туре:*                    | Scheduled A | vailability Policy                                   |  |
| Service Available:        |             | ⊙ Yes ○ No                                           |  |
| Hours of operation:       |             | Days (Non recurring)                                 |  |
| Time Zone:                |             | (GMT -12:00) Etc/GMT+12                              |  |
| Start Time (yyyy-mm-dd h  | h:mm:ss):*  | 2010-04-20 13:18:00                                  |  |
| End Time (yyyy-mm-dd hl   | h:mm:ss):*  | 2010-04-23 12:18:00                                  |  |
| Fault Type:               |             | Maintenance                                          |  |
| Fault Code (Local part):* |             | Maintenance                                          |  |
| Fault Code (Namespace     | URI):*      | http://schemas.hp.com/SOAM/enforcementPointPolicies/ |  |
| Fault Message:*           |             | Service under maintenance                            |  |

3. Click add to finish policy creation.

## 3.5.2 Configure Service Protection Policy

1. From Actions drop-down menu, Click Add policies. The Add New Policy screen opens.

2. Select Service Protection Policy in Type. Some options will display as the following snapshot, input your requirement.

| 1 | Add New Policy                |                                                                    |
|---|-------------------------------|--------------------------------------------------------------------|
|   | Add New Policy                |                                                                    |
|   | Name:*                        | SM_Incident_Service_Protection                                     |
|   | Description:*                 | Service Manager Incident                                           |
|   | Version:*                     | 1.0                                                                |
|   | Type:*                        | Service Protection Policy                                          |
|   | ☑ No. of requests per second: | 2                                                                  |
|   | No. of requests per minute:   | 6                                                                  |
|   | No. of requests per hour:     | 10                                                                 |
|   | No. of requests per day:      | 100                                                                |
|   | No. of requests per week:     |                                                                    |
|   | No. of requests per month:    |                                                                    |
|   | Time Zone:                    | GMT+08:00<br>Time Zone applies for day, week, month duration only. |
|   |                               | Add Cancel                                                         |
|   |                               |                                                                    |

3. Click Add to finish policy creation.

## 3.5.3 Associate Performance Policy

You can refer to section 3-4-7 Associate Security Policy.

Select the policy you just created. As the sample, SM\_Incident\_Availability is for scheduled availability policy. SM\_Incident\_Service\_Protection is for service protection policy.

# 3.6 Integration with TT Client

The TT Client can be different software in different situation. As usual, TeMIP is used as TT client. In the next chapter, post install verification, we will use a simple IncidentSample which is provided by SM itself to test this integration.

When you customize your TT Client, you need to configure new WSDL URL which is exposed by SOA instead of using the original SM web service URL.

To get the new WSDL URL, login to SOA PE Broker first. Refer to section 3-4-3 on how to login to SOA PE Broker.

After login, you will see the list of web services configured. Find out SM Incident web service according to column Name, the column Service Interface(WSDL) will display the URL.

# Chapter 4 Post Install Verification

## 4.1 IncidentSample

There is a sample which can create incident through SM web service. It's provided by SM, located in <SM\_Install\_Path>\ Server\webservices\sample\sm7webservices\Axis2Sample\.

We can use this sample as TT Client to test SOA-SM integration on security and performance.

Read the file readme.txt first to understand that IncidentSample. It's located in this sample path.

## 4.2 Verify Security Management

According to the previous chapter section 3 to configure SM Incident web service in SOA.

#### 4.2.1 Verify Http Basic authentication

Here are the steps how to verify http basic authentication.

1. We name it as IncidentManagementSM in SOA. Do configuration as 3-3.

2. Then we need to associate two policies, TransportSecurityInboundHTTPBasicAuth and Transport\_Security\_Http\_Basic\_For\_SM\_Incident.

Transport\_Security\_Http\_Basic\_For\_SM\_Incident is a mandatory policy for SM Incident web service because SM will authenticate inbound message by http basic authentication. This policy need to be created. Refer to 3-4-1.

Transport\_Security\_Http\_Basic\_For\_SM\_Incident is a pre-configured policy.

Do association according to section 3-4-7. Below is the result of configuration:

| Neb Servio                                                                                               | ce Configuration Detail V     | ïew          |                           |                                                                 |                                               |                              |  |
|----------------------------------------------------------------------------------------------------|-------------------------------|--------------|---------------------------|-----------------------------------------------------------------|-----------------------------------------------|------------------------------|--|
| Monitor                                                                                                  | Configuration                 |              |                           |                                                                 |                                               |                              |  |
| Web Ser                                                                                                  | rvice Configuration: In       | cidentMana   | agementSM                 |                                                                 |                                               |                              |  |
| Details                                                                                                  |                               |              |                           |                                                                 |                                               |                              |  |
| Name                                                                                                    |                               | _            |                           | Edit                                                            |                                               |                              |  |
| 🗖 🚛 in                                                                                                   | ncidentManagementSM           |              |                           | Ed                                                              | it                                            |                              |  |
| o- M                                                                                                    | entrypoint of E ServiceMana   | ger          |                           | ,                                                               |                                               |                              |  |
| - <b>- -</b>                                                                                             | webservice of 🎡 PBM Projec    | t            |                           |                                                                 |                                               |                              |  |
| Policies                                                                                                 |                               |              |                           |                                                                 |                                               |                              |  |
| Attach/Remo                                                                                              | ove Policies                  |              |                           |                                                                 |                                               |                              |  |
| Name                                                                                                    |                               |              | Туре                      |                                                                 | Description                                   |                              |  |
| TransportS                                                                                               | ecurityInboundHTTPBasicAuth   |              | Transport Security Policy | Transport level Security for inbound using HTTP with Basic Auth |                                               |                              |  |
| Transport_                                                                                               | Security_Http_Basic_For_SM_In | cident       | Transport Security Policy |                                                                 | Transport_Security_Http_Basic_For_SM_Incident |                              |  |
| Discovere                                                                                                | ed Resources                  |              |                           |                                                                 |                                               |                              |  |
| WS Status                                                                                                | WS Container                  | Web Service  | 9                         |                                                                 | Managed Endpoint                              |                              |  |
| 0                                                                                                    | Broker                        | IncidentMana | igementSM                 |                                                                 | http://cpmgtm01.asiapacific.hpqcorp.n/        | et:9032/IncidentManagementSM |  |
| Routing T                                                                                                | able                          |              |                           |                                                                 |                                               |                              |  |
| Edit                                                                                                    |                               |              |                           |                                                                 |                                               |                              |  |
| Functional                                                                                               | Endpoint                      | В            | inding                    |                                                                 | Load Balancing Option                         | Classifier                   |  |
| http://cpmgtm01.asiapacific.hpqcorp.net:13080/SM/7/ws {http://schemas.hp.com/SM/7}<br>IncidentManagement |                               |              |                           |                                                                 | primary                                       |                              |  |
| 4                                                                                                    |                               |              |                           |                                                                 |                                               |                              |  |
|                                                                                                    |                               |              |                           |                                                                 |                                               |                              |  |

3. Then we need to modify IncidentSample to make it connect to SOA to create Incident.

We need to modify the source file "CreateIncidentSample.java" which is located at Axis2Sample\src\com\hp\sm\webservice\sample\incident\ to add http basic authentication.

For Http basic authentication, we have packaged a modified file in our installation package which is named as CreateIncidentSample\_http\_basic.java. You should do:

1) Modify its content. Find two lines:

basicauth.setUsername("admin");

basicauth.setPassword("password")

Modify the username and password of SOA PE to yours.

2) Rename it as CreateIncidentSample.java.

3) replace the original one with it.

4. Compile this IncidentSample. You can refer to readme.txt about how to compile it.

5. After it's compiled successfully, you have finished all integration configuration for this IncidentSample with SOA. Refer to readme.txt, we need to specify SOA port when you input parameters. For port parameter, specify as "SOA port/Servicename\_In\_SOA". For example, "-port 9032/IncidentManagementSM".

Here is a result of Incident Created Successfully.

Note that basic authentication scheme selected.

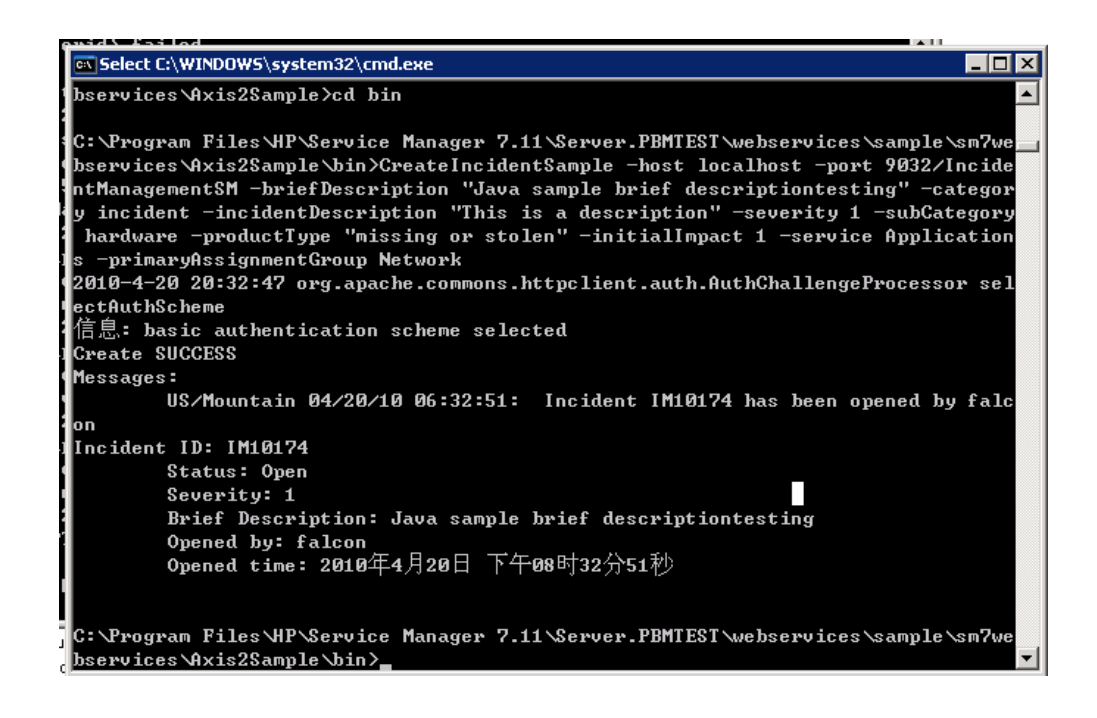

6. And from SOA, you can click dashboard to know that IncidentManagementSM web service is requested successfully.

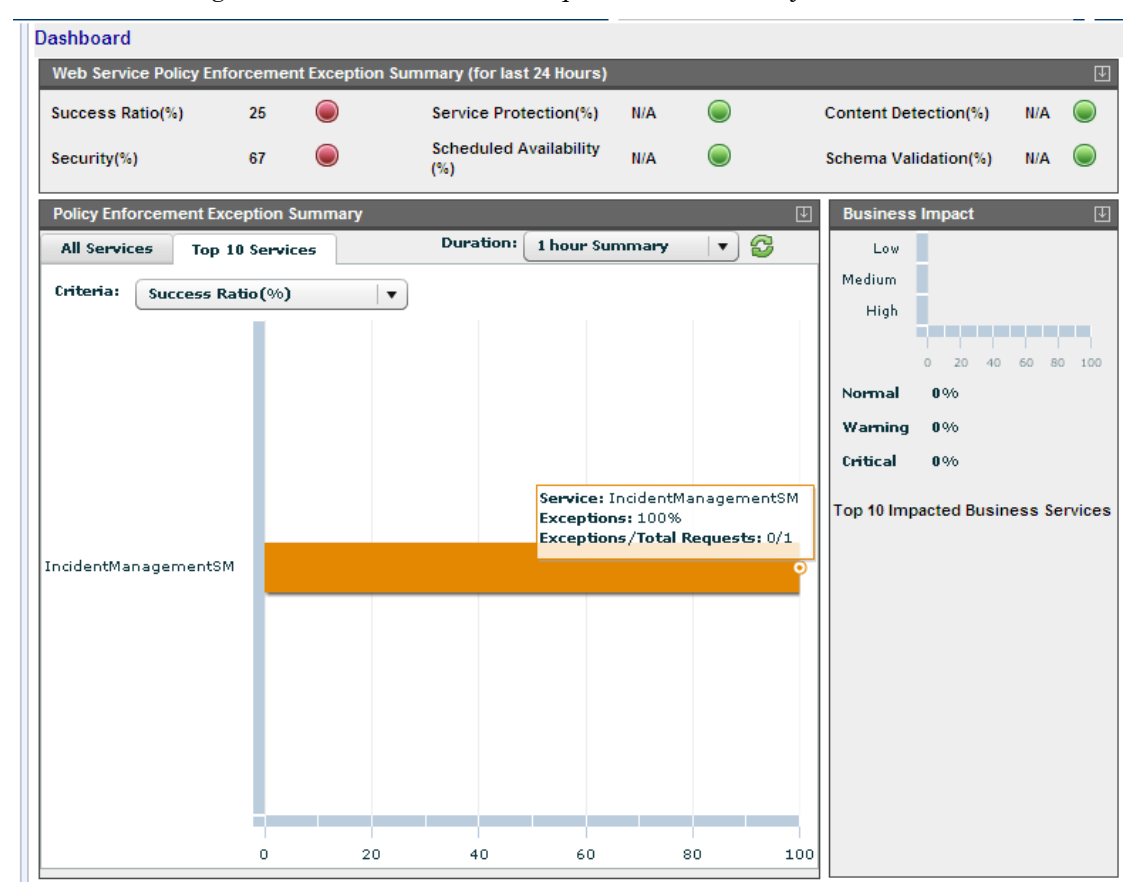

### 4.2.2 Verify SSL

As SM Incident web service is configured in 4-2-1. We need to associate SSL security policy in SOA and modify IncidentSample to use SSL.

1. Associate SSL security policy. Refer to section 3-4-3, 3-4-4, 3-4-7. After association, SM Incident web service will be like this in SOA:

| Web Service Co              | onfiguration Detail       | View          |                               |                           |       |           |                          |                              |          |
|-----------------------------|---------------------------|---------------|-------------------------------|---------------------------|-------|-----------|--------------------------|------------------------------|----------|
| Monitor Co                  | nfiguration               |               |                               |                           |       |           |                          |                              |          |
| Web Service<br>Edit ,Remove | Configuration: I          | IncidentMa    | nagement                      | SM                        |       |           |                          |                              |          |
| Details                     |                           |               |                               |                           |       |           |                          |                              | E E      |
| Name                        |                           |               |                               |                           | Edit  |           |                          |                              | <u>+</u> |
|                             | tManagementSM             |               |                               |                           | Edit  |           |                          | 7                            |          |
| o- K ent                    | vpoint of 🐺 ServiceMar    | nager         |                               |                           | 1     |           |                          | -                            |          |
| ± K web                     | service of 🐨 PBM Proje    | ect           |                               |                           |       |           |                          |                              |          |
| Policies                    |                           |               |                               |                           |       |           |                          |                              | Ţ        |
| Attach/Remove Po            | licies                    |               |                               |                           |       |           |                          |                              |          |
| Name                        |                           |               |                               | Туре                      |       |           | Description              |                              |          |
| TransportSecuri             | yInboundHTTPS             |               |                               | Transport Security Po     | olicy |           | Transport level security | for inbound using HTTPS      |          |
| Transport_Secu              | rity_Http_Basic_For_SM_   | Incident      |                               | Transport Security Po     | olicy |           | Transport_Security_Http  | p_Basic_For_SM_Incident      |          |
| Discovered Re               | sources                   |               |                               |                           |       |           |                          |                              | Ţ        |
| WS Status WS C              | ontainer                  | Web Servi     | ce                            |                           |       | Manage    | d Endpoint               |                              |          |
| Brok                        | <u>er</u>                 | IncidentMa    | nagementSM                    |                           |       | https://c | pmgtm01.asiapacific.hpqc | corp.net:9099/IncidentManage | ementSM  |
| Routing Table               |                           |               |                               |                           |       |           |                          |                              | Ŧ        |
| Edit                        |                           |               |                               |                           |       |           |                          |                              |          |
| Functional Endp             | oint                      |               | Binding                       |                           |       | oad Bala  | ncing Option             | Classifier                   |          |
| http://cpmgtm01.            | asiapacific.hpqcorp.net:1 | 13080/SM/7/ws | {http://schem<br>IncidentMana | as.hp.com/SM/7}<br>gement | F     | orimary   |                          |                              |          |
|                             |                           |               |                               |                           |       |           |                          |                              |          |
|                             |                           |               |                               |                           |       |           |                          |                              |          |

2. Then we need to modify IncidentSample to make it connect to SOA to create Incident.

We need to modify the source files "CreateIncidentSample.java and IncidentManagementServiceUtility.java" which are located at Axis2Sample\src\com\hp\sm\webservice\sample\incident\ to add SSL.

For SSL, we have packaged two modified file in our installation package which is named as CreateIncidentSample\_SSL.java and IncidentManagementServiceUtility\_SSL.java. You should do:

1) Modify their contents.

For CreateIncidentSample\_SSL.java, find two lines:

System.setProperty("javax.net.ssl.trustStore", "C:\\key\\soa.trustore");

System.setProperty("javax.net.ssl.trustStorePassword", "password");

Modify the trustStore and password to yours. Truststore should be the SOA server's truststore.

For IncidentManagementServiceUtility\_SSL.java,

Do not need to modify this file.

2) Rename them as CreateIncidentSample.java and IncidentManagementServiceUtility.java.

3) replace the original one with them.

3. Compile this IncidentSample. You can refer to readme.txt about how to compile it.

4. Then you can create Incident through SSL. For port parameter, specify as "SOA secure port/Servicename\_In\_SOA". For example, "-port 9099/IncidentManagementSM". Below is the result.

| C:\WINDOWS\system32\cmd.exe                                                                                                    |
|----------------------------------------------------------------------------------------------------|
| operable program or batch file.                                                                                                    |
| C:\Program Files\HP\Service Manager 7.11\Server.PBMTEST\webservices\sample\sm7we<br>bservices\Axis2Sample>cd bin                                                                                                    |
| C:\Program Files\HP\Service Manager 7.11\Server.PBMTEST\webservices\sample\sm7we<br>bservices\Axis2Sample\bin>CreateIncidentSample -host localhost -port 9099/Incide<br>ntManagementSM -briefDescription "test SSL" -category incident -incidentDescript<br>ion "This is a description" -severity 1 -subCategory hardware -productType "miss<br>ing or stolen" -initialImpact 1 -service Applications -primaryAssignmentGroup Ne<br>twork<br>Create SUCCESS |
| Messages:                                                                                                    |
| US/Mountain 04/20/10 21:50:10: Incident IM10176 has been opened by falc                                                                                                    |
| on                                                                                                    |
| Incident ID: IM10176                                                                                                    |
| Status: Open                                                                                                    |
| Severity: 1                                                                                                    |
| Brief Description: test SSL                                                                                                    |
|                                                                                                    |
| Upened time: 2010年4月21日 正平11时50分的49                                                                                                    |
|                                                                                                    |
| C:\Program Files\HP\Service Manager 7.11\Server.PBMTEST\webservices\sample\sm7we                                                                                                    |
| bservices Axis2Sample\bin>                                                                                                    |

### 4.2.3 Verify SSL with Basic authentication

As SM Incident web service is configured in 4-2-1. We need to associate SSL Basic security policy in SOA and modify IncidentSample to use SSL basic.

1. Associate SSL Basic security policy. Refer to section 3-4-3, 3-4-5, 3-4-7. After association, SM Incident web service will be like this in SOA:

| Web Se   | ruise Configuration Datai       | Wiew               |                                                    |                                    |                                  |       |
|----------|---------------------------------|--------------------|----------------------------------------------------|------------------------------------|----------------------------------|-------|
| web se   | rvice configuration betai       | I view             |                                                    |                                    |                                  |       |
| Monito   | r Configuration                 |                    |                                                    |                                    |                                  |       |
| Web      | Sanvias Configuration:          | IncidentMar        | agement SM                                         |                                    |                                  |       |
| Edit .Re | emove                           | meidentiviar       | lagementow                                         |                                    |                                  |       |
| Detail   | S                               |                    |                                                    |                                    |                                  | ſ     |
| Mode     | I                               |                    |                                                    |                                    |                                  | Ŧ     |
| Nam      |                                 |                    |                                                    | Edit                               |                                  |       |
|          | 🗊 IncidentManagementSM          |                    |                                                    | Edit                               |                                  |       |
|          | o- 🤻 entrypoint of 🚟 ServiceMa  | anager             |                                                    | ,                                  |                                  |       |
|          | 💵 塔 webservice of 🗺 PBM Pro     | iject              |                                                    |                                    |                                  |       |
| Polici   | es                              |                    |                                                    |                                    |                                  | Ŧ     |
| Attach/F | lemove Policies                 |                    |                                                    |                                    |                                  |       |
| Name     |                                 |                    | Туре                                               | Description                        |                                  |       |
| Transp   | ortSecurityInboundHTTPSBasicA   | uth                | Transport Security Policy                          | Transport level Security for inbou | ind using HTTPS with Basic Auth  |       |
| Transp   | ort_Security_Http_Basic_For_SM  | 1_Incident         | Transport Security Policy                          | Transport_Security_Http_Basic_I    | For_SM_Incident                  |       |
| Disco    | vered Resources                 |                    |                                                    |                                    |                                  | Ŧ     |
| WS Sta   | tus WS Container                | Web Servi          | ce                                                 | Managed Endpoint                   |                                  |       |
|          | <u>Broker</u>                   | <u>IncidentMar</u> | nagementSM                                         | https://cpmgtm01.asiapacific.h     | pqcorp.net:9099/IncidentManageme | entSM |
| Routir   | ng Table                        |                    |                                                    |                                    |                                  | Ŧ     |
| Edit     |                                 |                    |                                                    |                                    |                                  |       |
| Functio  | onal Endpoint                   |                    | Binding                                            | Load Balancing Option              | Classifier                       |       |
| http://c | pmgtm01.asiapacific.hpqcorp.net | :13080/SM/7/ws     | {http://schemas.hp.com/SM/7}<br>IncidentManagement | primary                            |                                  |       |
|          |                                 |                    |                                                    |                                    |                                  | Þ     |
|          |                                 |                    |                                                    |                                    |                                  |       |

2. Then we need to modify IncidentSample to make it connect to SOA to create Incident.

We need to modify the source files "CreateIncidentSample.java and IncidentManagementServiceUtility.java" which are located at Axis2Sample\src\com\hp\sm\webservice\sample\incident\ to add SSL with Basic authentication.

For SSL with basic authentication, we have packaged two modified file in our installation package which is named as CreateIncidentSample\_SSL\_Basic.java and IncidentManagementServiceUtility\_SSL\_Basic.java. You should do:

1) Modify their contents.

For CreateIncidentSample\_SSL\_Basic.java, find four lines:

basicauth.setUsername("admin");

basicauth.setPassword("password");

System.setProperty("javax.net.ssl.trustStore", "C:\\key\\soa.trustore");

System.setProperty("javax.net.ssl.trustStorePassword", "password");

Modify them to yours. Truststore should be the SOA server's truststore.

For IncidentManagementServiceUtility\_SSL\_Basic.java,

Do not need to modify this file.

2) Rename them as CreateIncidentSample.java and IncidentManagementServiceUtility.java.

3) replace the original one with them.

3. Compile this IncidentSample. You can refer to readme.txt about how to compile it.

4. Then you can create Incident through SSL with Basic authentication. For port parameter, specify as "SOA secure port/Servicename\_In\_SOA". For example, "-port 9099/IncidentManagementSM".

Below is the result.

| 🔤 C:\WINDOWS\system32\cmd.exe                                                    |
|----------------------------------------------------------------------------------|
|                                                                                  |
| C:\Program Files\HP\Service Manager 7.11\Server.PBMTEST\webservices\sample\sm7we |
| bservices\Axis2Sample\bin>CreateIncidentSample -host localhost -port 9099/Incide |
| ntManagementSM -briefDescription "test SSL with Basic" -category incident -incid |
| entDescription "This is a description" -severity 1 -subCategory hardware -produc |
| tType "missing or stolen" -initialImpact 1 -service Applications -primaryAssignm |
| entGroup Network                                                                 |
| 2010-4-21 13:06:42 org.apache.commons.httpclient.auth.AuthChallengeProcessor sel |
| ectAuthScheme                                                                    |
| 信息: basic authentication scheme selected                                         |
| Create SUCCESS                                                                   |
| Hessages:                                                                        |
| US/Mountain 04/20/10 23:06:43: Incident IM10178 has been opened by falc          |
| on                                                                               |
| Incident ID: IM10178                                                             |
| Status: Open                                                                     |
| Severity: 1                                                                      |
| Brief Description: test SSL with Basic                                           |
| Opened by: falcon                                                                |
| Opened time: 2010年4月21日 下午01时06分43秒                                              |
|                                                                                  |
| C:\Program Files\HP\Service Manager 7.11\Server.PBMTEST\webservices\sample\sm7we |
| bservices Axis2Sample\bin>                                                       |

### 4.2.4 Verify SSL with X.509

As SM Incident web service is configured in 4-2-1. We need to associate SSL X509 security policy in SOA and modify IncidentSample to use SSL X509.

1. Associate SSL X509 security policy. Refer to section 3-4-3, 3-4-6, 3-4-7. After association, SM Incident web service will be like this in SOA:

| Web Serv             | ice Configuration Detail V         | ew          |                                                    |                                  |                                      |        |
|----------------------|------------------------------------|-------------|----------------------------------------------------|----------------------------------|--------------------------------------|--------|
| Monitor              | Configuration                      |             |                                                    |                                  |                                      |        |
| Web Se<br>Edit ,Remo | ervice Configuration: In<br>ove    | cidentMa    | nagementSM                                         |                                  |                                      |        |
| Details              |                                    |             |                                                    |                                  |                                      | ⊡<br>T |
| Name                 |                                    |             |                                                    | Edit                             |                                      | *      |
|                      | IncidentManagementSM               |             |                                                    | Edit                             | •                                    |        |
| 0-                   | entrypoint of P ServiceManage      | ger         |                                                    |                                  |                                      |        |
| E                    | K webservice of 🎡 PBM Project      |             |                                                    |                                  |                                      |        |
| Policies             |                                    |             |                                                    |                                  |                                      | Ŧ      |
| Attach/Ren           | nove Policies                      |             | <b>T</b>                                           | Description                      |                                      |        |
| Name                 |                                    |             | Туре                                               | Description                      |                                      |        |
| Transport            | tSecurityIndoundH11PSX509          | ident       | Transport Security Policy                          | Transport level Security for Int | in For SM Incident                   |        |
| Discovo              | red Decources                      | sident      | Transport Security Policy                          | Transport_Security_http_basi     | c_For_SM_Incident                    | m      |
| WE Statu             |                                    | Wah Carri   |                                                    | Managed Endpoint                 |                                      |        |
|                      | ws status ws container web service |             |                                                    |                                  |                                      |        |
|                      | Broker                             | Incidentina | nagementom                                         | https://cpingtmo1.asiapacinc.np  | occorp.net.9099/incidentManagementSi | M      |
| Routing              | lable                              |             |                                                    |                                  |                                      | 4      |
| Functiona            | al Endpoint                        |             | Binding                                            | Load Balancing Option            | Classifier                           |        |
| http://cpm           | ngtm01.asiapacific.hpqcorp.net:130 | 180/SM/7/ws | {http://schemas.hp.com/SM/7}<br>IncidentManagement | primary                          |                                      |        |
| -                    |                                    |             |                                                    |                                  |                                      | Þ      |

2. Then we need to modify IncidentSample to make it connect to SOA to create Incident.

We need to modify the source files "CreateIncidentSample.java and IncidentManagementServiceUtility.java" which are located at Axis2Sample\src\com\hp\sm\webservice\sample\incident\ to add SSL with Basic authentication.

For SSL with basic authentication, we have packaged two modified file in our installation package which is named as CreateIncidentSample\_SSL\_X509.java and IncidentManagementServiceUtility\_SSL\_X509.java. You should do:

1) Modify their contents.

For CreateIncidentSample\_SSL\_X509.java, find four lines:

System.setProperty("javax.net.ssl.trustStore", "C:\\key\\soa.trustore");

System.setProperty("javax.net.ssl.trustStorePassword", "password");

System.setProperty("javax.net.ssl.keyStore",

"C:\\key\\incident.keystore");

System.setProperty("javax.net.ssl.keyStorePassword", "password");

Modify them to yours. Truststore should be the SOA server's truststore. Keystore should be the TT client's keystore.

For IncidentManagementServiceUtility\_SSL\_X509.java,

Do not need to modify this file.

2) Rename them as CreateIncidentSample.java and IncidentManagementServiceUtility.java.

3) replace the original one with them.

3. Compile this IncidentSample. You can refer to readme.txt about how to compile it.

4. Then you can create Incident through SSL. For port parameter, specify as "SOA secure port/Servicename\_In\_SOA". For example, "-port 9099/IncidentManagementSM".

Below is the result.

| 🖼 C:\WINDOWS\system32\cmd.exe                                                                                                    |
|----------------------------------------------------------------------------------------------------|
| operable program or batch file.                                                                                                    |
| C:\Program Files\HP\Service Manager 7.11\Server.PBMTEST\webservices\sample\sm7we<br>bservices\Axis2Sample>cd bin                                                                                                    |
| C:\Program Files\HP\Service Manager 7.11\Server.PBMTEST\webservices\sample\sm7we<br>bservices\Axis2Sample\bin>CreateIncidentSample -host localhost -port 9099/Incide<br>ntManagementSM -briefDescription "test SSL with X.509" -category incident -incid<br>entDescription "This is a description" -severity 1 -subCategory hardware -produc<br>tType "missing or stolen" -initialImpact 1 -service Applications -primaryAssignm<br>entGroup Network<br>Create SUCCESS |
| Messages:                                                                                                    |
| US/Mountain 04/23/10 03:47:32: Incident IM10184 has been opened by falc                                                                                                    |
| on                                                                                                    |
| Incident ID: IM10184                                                                                                    |
| Status: Open                                                                                                    |
| Severity: 1                                                                                                    |
| Brief Description: test SSL with X.509                                                                                                    |
| Opened by: falcon                                                                                                    |
| Opened time: 2010年4月23日 下午05时47分31秒                                                                                                    |
|                                                                                                    |
| C:\Program Files\HP\Service Manager 7.11\Server.PBMTEST\webservices\sample\sm7we                                                                                                    |
| bservices\Axis2Sample\bin>                                                                                                    |

## 4.3 Verify Performance Management

As SM Incident web service is configured in section 4-2. We only need to associate one performance policy to verify it.

We configure a scheduled availability policy named SM\_Incident\_Avaliability according to section 3-5-1 to make this SM Incident web service unavailability during 13:18 - 22:18.

| Description:*               | Service Manager Incident web service availability conf |        |
|-----------------------------|--------------------------------------------------------|--------|
| Version:*                   | 1.0                                                    |        |
| Туре:*                      | Scheduled Availability Policy                          |        |
| Service Available:          | No                                                     |        |
| Hours of operation:         | Days (Non recurring)                                   |        |
| Time Zone:                  | GMT-12:00                                              |        |
| Start Time:                 | 2010-04-20T13:18:00                                    |        |
| End Time:                   | 2010-04-20T22:58:00                                    |        |
| Fault Type:                 | Maintenance                                            |        |
| Fault Code (Local part):    | Maintenance                                            |        |
| Fault Code (Namespace URI): | http://schemas.hp.com/SOAM/enforcementPointPolicies/   |        |
| Fault Message:              | Service under maintenance                              |        |
|                             |                                                        | Cancel |
|                             |                                                        |        |

Associate this policy to IncidentManagmentSM according to section 3-5-3.

#### Like below snapshot:

| wonitor                                               | comguration                |                  |                                                                         |                                                                                      |                                      |
|-------------------------------------------------------|----------------------------|------------------|-------------------------------------------------------------------------|--------------------------------------------------------------------------------------|--------------------------------------|
| Neb S                                                 | Service Configuratio       | on: IncidentMar  | nagementSM                                                              |                                                                                      |                                      |
| Details                                               |                            |                  |                                                                         |                                                                                      |                                      |
| Model                                                 |                            |                  |                                                                         |                                                                                      |                                      |
| Name                                                  | 9                          |                  |                                                                         | Edit                                                                                 |                                      |
|                                                       | IncidentManagementSM       |                  | Edit                                                                    |                                                                                      | •                                    |
|                                                       | - K entrypoint of 👼 Servic | ceManager        |                                                                         | ,                                                                                    |                                      |
| +                                                     | K webservice of 🐖 PBM      | Project          |                                                                         |                                                                                      |                                      |
| Policie                                               | s≊±                        | -                |                                                                         |                                                                                      |                                      |
| ttach/Re                                              | emove Policies             |                  |                                                                         |                                                                                      |                                      |
| Name                                                  |                            | Type Description |                                                                         |                                                                                      |                                      |
| SM_Incident_Availability                              |                            |                  | Scheduled Availability Policy                                           | vailability Policy Service Manager Incident web service availability conf            |                                      |
| TransportSecurityInboundHTTPBasicAuth                 |                            |                  | Transport Security Policy                                               | Transport Security Policy Transport level Security for inbound using HTTP with Basic |                                      |
| Transport_Security_Http_Basic_For_SM_Incident         |                            |                  | Transport Security Policy Transport_Security_Http_Basic_For_SM_Incident |                                                                                      | c_For_SM_Incident                    |
| Discov                                                | ered Resources             |                  |                                                                         |                                                                                      |                                      |
| WS Status WS Container Web Servi                      |                            |                  |                                                                         | Managed Endpoint                                                                     |                                      |
| 0                                                     | Broker IncidentManage      |                  | gementSM http://cpmgtm01.asiapacific.hpqcorp.net:9032/incidentMana      |                                                                                      | oqcorp.net:9032/IncidentManagementSM |
| Routin                                                | g Table                    |                  |                                                                         |                                                                                      |                                      |
| dit                                                   |                            |                  |                                                                         |                                                                                      |                                      |
| unctio                                                | nal Endpoint               |                  | Binding                                                                 | Load Balancing Option                                                                | Classifier                           |
| http://cpmgtm01.asiapacific.hpqcorp.net:13080/SM/7/ws |                            |                  | {http://schemas.hp.com/SM/7}<br>IncidentManagement                      | primary                                                                              |                                      |

Then we do create Incident using IncidentSample. Below is the result of creation incident failure. You can see "Service under maintaince".

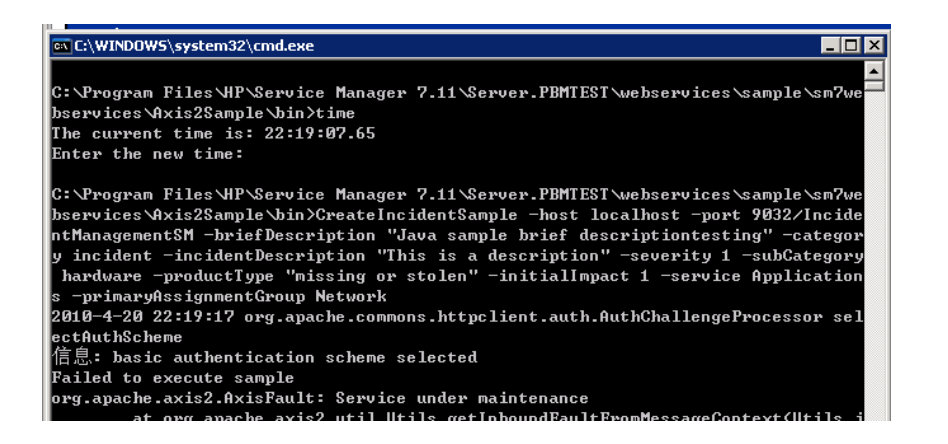

And from SOA, you can click dashboard. You can know that scheduled availability policy takes into effect.

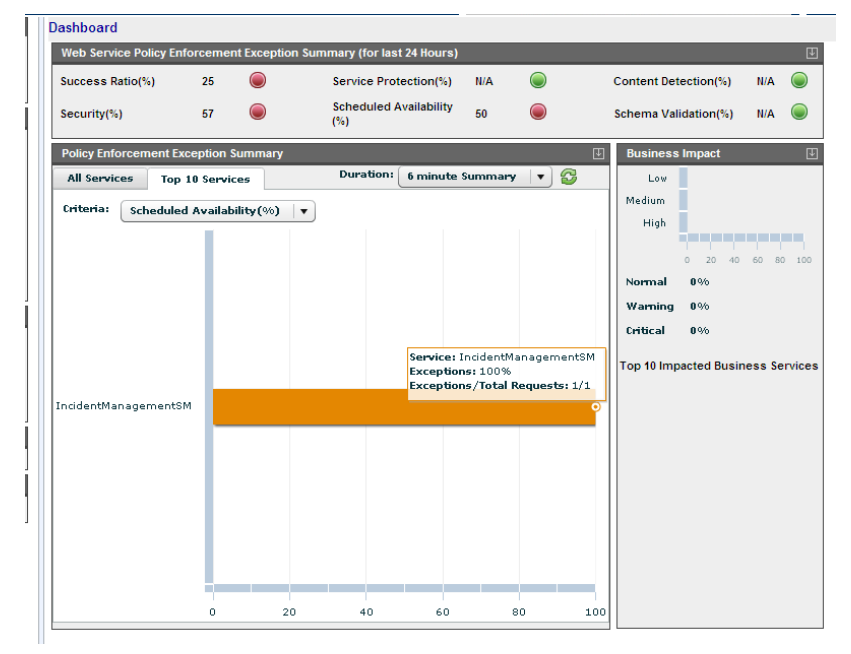

# Chapter 5 Remove Integration

# **5.1 Remove security or performance policy**

- 1. Click web service
- 2. Click SM Incident web service
- 3. Click Attach/Remove Policies to remove policies from web service.

## 5.2 Remove SM web service

- 1. Click web service
- 2. Click SM Incident web service
- 3. Click Configuration Tab
- 4. Click Remove

# Chapter 6 Appendix A Create Key through java keytool

In SOA, you need to specify keystore and truststore. It should be the server keystore and client truststore.

The below steps guide you how generate a keystore and truststore for one system. You need to generate keystore and truststore for server and client both. When you only want SSL or SSL with basic authentication, only server's keystore and truststore are required. When you want SSL with X509, client and server's keystore and truststore are all required.

Steps how to generate keystore and truststore on one computer:

1.keytool -genkey -alias soassl -keystore localhost.keystore

Note: name must be full computer name

2.keytool -export -alias soassl -file mycert.cer -keystore localhost.keystore

3.keytool -import -alias soassl -file mycert.cer -keystore localhost.truststore

Enter keystore password: password

Owner: CN=Unknown, OU=Unknown, O=Unknown, L=Unknown, ST=Unknown, C=Unknown

Issuer: CN=Unknown, OU=Unknown, O=Unknown, L=Unknown, ST=Unknown, C=Unknown

Serial number: 4bc45019

Valid from: Tue Apr 13 19:06:01 CST 2010 until: Mon Jul 12 19:06:01 CST 2010

Certificate fingerprints:

MD5: CE:39:74:C4:56:5D:3C:6E:30:C7:5C:48:39:46:36:EA

SHA1:

 $65{:}E9{:}2C{:}23{:}EA{:}97{:}E5{:}D9{:}D4{:}6C{:}2C{:}BB{:}A3{:}E8{:}C4{:}7B{:}2A{:}B4{:}D4{:}8E$ 

Trust this certificate? [no]: yes

Certificate was added to keystore